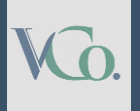

# How to register as MSME

Step by Step Guide

# Vatsaraj & Co

CHARTERED ACCOUNTANTS Types of Enterprises under MSME

- Micro Enterprises: Micro enterprises are those whose investment in machinery, plant, or equipment is not more than Rs. 1 crore, and their annual turnover is not more than Rs. 5 crore.
- Small Enterprises: Small enterprises are those whose investment in machinery, plant, or equipment is not more than Rs. 10 crore, and their annual turnover is not more than Rs—50 crore.
- Medium Enterprises: Medium enterprises are those whose machinery, plant, or equipment investment is not more than Rs. 50 crore and their annual turnover is not more than Rs. 250 crore.

### Who can apply for MSME Registration:

| 1. Proprietary concerns (individuals)    | 2. Hindu Undivided Family    |
|------------------------------------------|------------------------------|
| 3. Partnership Firms                     | 4. Private Limited Companies |
| 5. Public Limited Companies              | 6. Self Help Groups          |
| 7. Limited Liability Partnerships (LLPs) | 8. Trusts                    |
| 9. Co-operative Societies                | 10. Others                   |

VG.

On the Home Page of the official Udyam Registration Portal https://udyamregistration.gov.in/Government-India/Ministry-MSME-registration.htm click **'For new** entrepreneurs who are not registered yet as MSME or those with EM-II.'

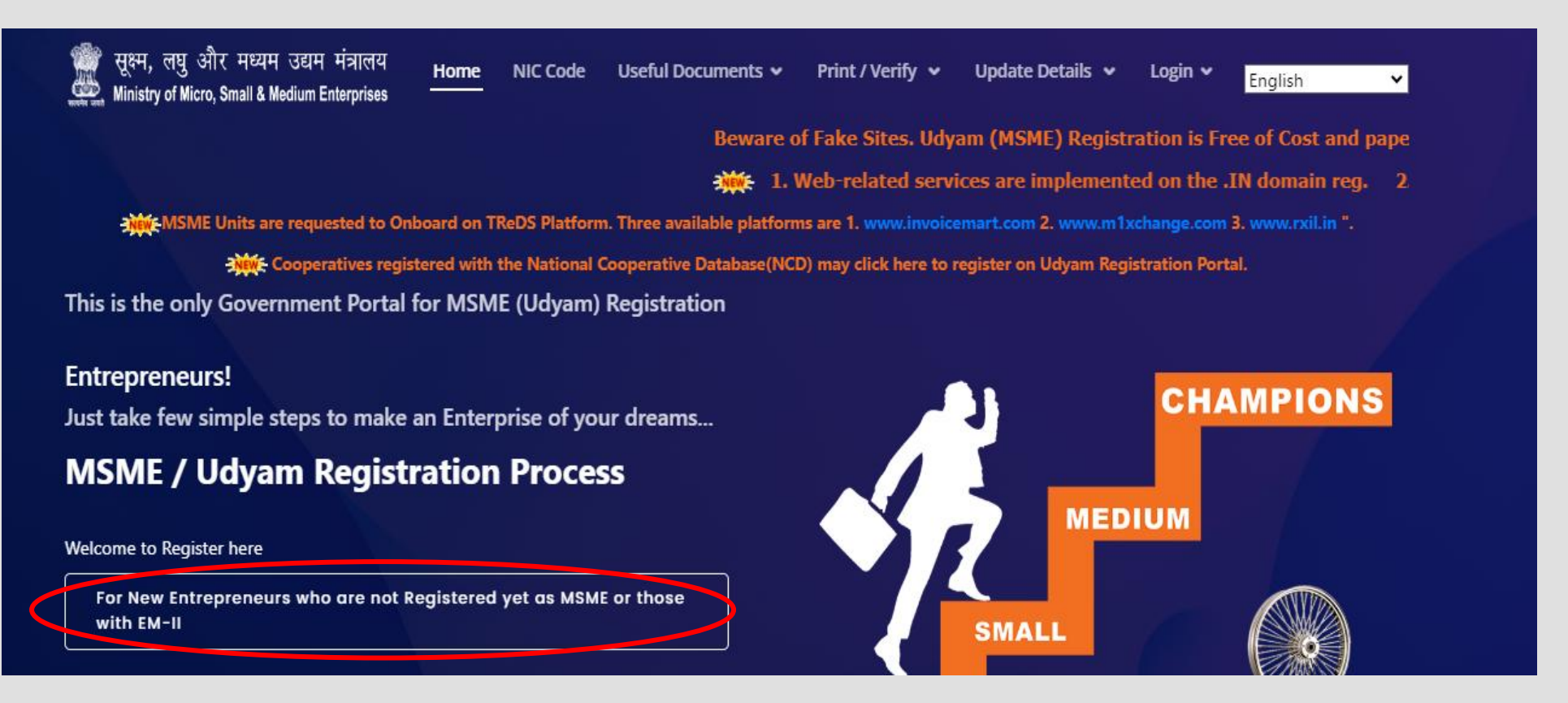

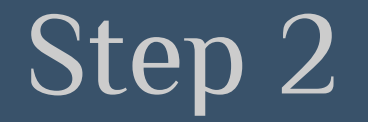

Enter the 'Aadhaar Number' and the 'Name of Entrepreneur,' then click the 'Validate & Generate OTP' button. Validate using the OTP which will be sent to the mobile number linked with Aadhaar.

| सूक्ष्म, लघु और मध्यम उद्यम मंत्रालय<br>Ministry of Micro, Small & Medium Enterprises                                        | Home                                       | NIC Code                           | Useful Documents 🗸             | Print / Verify 🐱       | Update Details 🐱           | Login 🗸        | English      |
|----------------------------------------------------------------------------------------------------|--------------------------------------------|------------------------------------|--------------------------------|------------------------|----------------------------|----------------|--------------|
| UDYAM REGISTRATION FO                                                                                                    | RM - Fo                                    | or New Er                          | nterprise who are              | not Registere          | d yet as MSME              |                |              |
|                                                                                                    |                                            |                                    |                                |                        |                            |                |              |
| Aadhaar Verification With OTP                                                                                                |                                            |                                    |                                |                        |                            |                |              |
| 1. Aadhaar Number/ आधार संख्या                                                                                               |                                            |                                    | 2. Name                        | of Entrepreneur / उद्य | ामी का नाम                 |                |              |
| Your Aadhaar No                                                                                                    |                                            |                                    | Name a                         | as per Aadhaar         |                            |                |              |
| <ul> <li>Aadhaar number shall be require</li> <li>The Aadhaar number shall be of the case of a Hindu Undivided Fa</li> </ul> | d for Udyar<br>the propriet<br>mily (HUF). | m Registration.<br>tor in the case | of a proprietorship firm, of t | he managing partner    | in the case of a partnersh | nip firm and c | f a karta in |

• In case of a Company or a Limited Liability Partnership or a Cooperative Society or a Society or a Trust, the organisation or its authorised signatory shall provide its GSTIN(As per applicablity of CGST Act 2017 and as notified by the ministry of MSME vide S.O. 1055(E) dated 05th March 2021) and PAN along with its Aadhaar number.

I, the holder of the above Aadhaar, hereby give my consent to Ministry of MSME, Government of India, for using my Aadhaar number as alloted by UIDAI for Udyam Registration. NIC / Ministry of MSME, Government of India, have informed me that my aadhaar data will not be stored/shared. / मैं, आधार धारक, इस प्रकार उद्यम पंजीकरण के लिए यूआईडीएआई के साथ अपने आधार संख्या का उपयोग करने के लिए सू0ल0म030 मंत्रालय, भारत सरकार को अपनी सहमति देता हूं। एनआईसी / सू0ल0म030 मंत्रालय, भारत सरकार को अपनी सहमति देता हूं। एनआईसी / सू0ल0म030 मंत्रालय, भारत सरकार ने मुझे सूचित किया है कि मेरा आधार डेटा संग्रहीत / साझा नहीं किया जाएगा।

#### Validate & Generate OTP

the Aadhaar Once is validated, proceed to the PAN verification page. Enter the 'Type of Organisation' 'PAN' and click the 'Validate' button.

#### सुक्ष्म, लघु आर मध्यम उद्यम मंत्रालय <u>6</u> Ministry of Micro, Small & Medium Enterprises आधार धारक, इस प्रकार उद्यम पंजीकरण के लिए यूआईडीएआई के साथ अपने आधार संख्या का उपयोग करने के लिए सु0ल0म030 मंत्रालय, भारत सरकार को अपनी सहमति देता हु। एनआईसी / सु0ल0म030 मंत्रालय, भारत सरकार ने मुझे सुचित किया है कि मेरा आधार डेटा संग्रहीत / साझा नहीं किया जाएगा। Your Aadhaar has been successfully verified. You can continue Udyam Registration process. **PAN Verification** 3. Type of Organisation / संगठन के प्रकार 4.1 PAN/ पैन Type of Organisation / संगठन के प्रकार ENTER PAN NUMBER 4.1.2 DOB or DOI as per PAN / पैन के अनुसार जन्म 4.1.1 Name of PAN Holder / पैन धारक का नाम तिचि या निगमन तिचि Name as per PAN DD/MM/YYYY I, the holder of the above PAN, hereby give my consent to Ministry of MSME, Government of India, for using my data/ information available in the income Tax Returns filed by me, and also the same available in the GST Returns and also from other Government organizations, for MSME classification and other official purposes, in pursuance of the MSMED Act, 2006.

PAN Validate

Indicate whether you have filed the previous year's ITR and if you have a GSTIN.

#### Ministry of Micro, Small & Medium Enterprises

Your PAN has been successfully verified. Some fields of the form will be disabled. Disabled fields will be automatically filled after verification from PAN data. GSTIN (As per applicablity of CGST Act 2017 and as notified by the ministry of MSME vide S.O. 1055(E) dated 05th March 2021) is required for Udyam Registration w.e.f. 01.04.2021. You are advised to apply for GSTIN suitably to avoid any inconvineance.

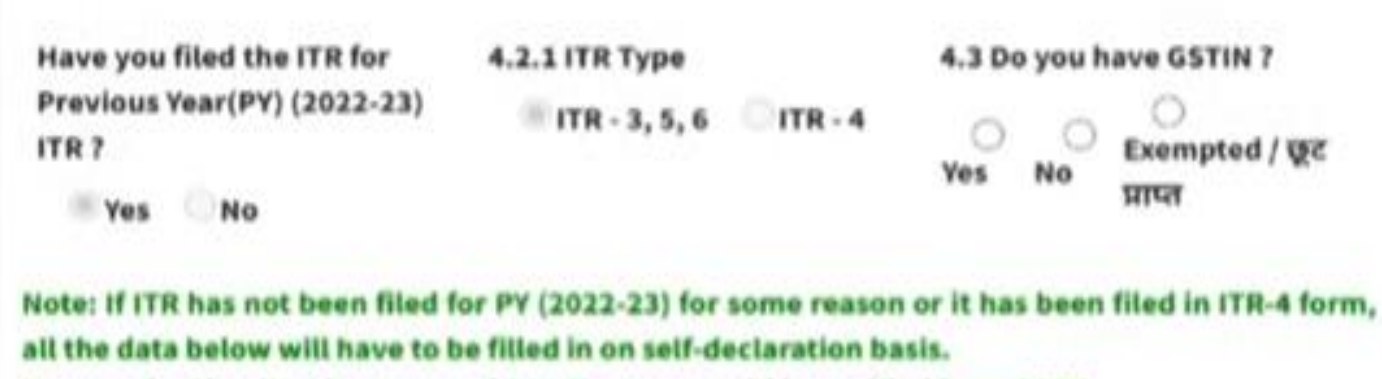

In case of option (No) in respect of GSTIN, same would be verified from GSTN.

M h

#### VG.

# Step 5

The Udyam registration application form will appear. Fill in all required details, including the name of the entrepreneur, mobile number, name of the enterprise, location of the plant/unit, address of the enterprise, status of enterprise, bank details, activity of the unit, NIC code, and number of persons employed.

| PAN/Aadh    | f Entrepreneu<br>aar(if enterprise de | r as per                  |                                    |                                                |                                               |                                         |                        |
|-------------|---------------------------------------|---------------------------|------------------------------------|------------------------------------------------|-----------------------------------------------|-----------------------------------------|------------------------|
| Upma        |                                       |                           |                                    |                                                |                                               |                                         |                        |
| 6. Mobile   | Number / मोबा                         | इल नंबर +91-              | 7. E                               | mail / इंमेल                                   |                                               |                                         |                        |
| Example     | - 99999999999                         |                           | Da                                 | ample:- info@                                  | gmail.com                                     |                                         |                        |
| ategoriza   | tion of owners                        | hip of the MSMI           | Es on the basi                     | s of %age Sha                                  | are/Member/G                                  | Contribution of                         |                        |
| 51. No.     | Hindu<br>Undivided<br>Family<br>(HUF) | Partnership<br>(By Share) | Co-<br>Operative<br>(By<br>Member) | Private<br>Limited<br>Company<br>(By<br>Share) | Public<br>Limited<br>Company<br>(By<br>Share) | Self Help<br>Group (By<br>Contribution) | Societ<br>(By<br>Membe |
| овс         | As per the<br>category                | 51%                       | 51%                                | 51%                                            | 51%                                           | 5196                                    | 5196                   |
| sc          | As per the                            | 51%                       | 51%                                | 51%                                            | 51%                                           | 51%                                     | 51%                    |
| ST          | As per the<br>category                | 51%                       | 51%                                | 51%                                            | 5196                                          | 5196                                    | 51%                    |
| Women       | if she is<br>Karta                    | 51%                       | 51%                                | 5196                                           | 5196                                          | 5196                                    | 51%                    |
| In Case o   | f proprietorsh                        | ip enterprise, t          | he category o                      | f the unit wo                                  | uld be the soc                                | ial category of th                      | e owner.               |
| 8. Social C | ategory / साम                         | ाजिक वर्ग                 |                                    |                                                |                                               |                                         |                        |
| 0           |                                       | 0                         | 0                                  |                                                | 0                                             |                                         |                        |
| General /   | सामान्य sc                            | / अनुसुचित जाति           | ST / अन्त                          | सचित जनजाति                                    | OBC/3                                         | न्य पिछडा वर्ग                          |                        |

### Details required to be filled in form under Step 5:

|                                                                | Particulars                                                                                                    |  |  |
|----------------------------------------------------------------|----------------------------------------------------------------------------------------------------|--|--|
| 1. Name of Entrepreneur as per PAN / Aadhar                    | 2. Mobile Number                                                                                                    |  |  |
| 3. Email                                                       | 4. Social Category (OBC, ST, SC, Women)                                                                                          |  |  |
| 5. Gender                                                      | 6. Whether Specially Abled                                                                                                    |  |  |
| 7. Plant / Unit Name                                           | 8. Location of Plant(s) / Unit(s)                                                                                                |  |  |
| 9. Official address of Enterprise                              | 10. Status of Enterprise (Date of incorporation/registration,<br>Whether commenced business/production, Date of<br>commencement) |  |  |
| 11. Bank Details (Bank Name, IFS Code, Bank<br>Account number) | 12. Major activity of Unit (Manufacturing / Service)                                                                             |  |  |
| 13. NIC Codes for activities                                   | 14. Number of Persons Employed                                                                                                   |  |  |
| 15. Investment in Plant, Machinery & Equipment (WDV)           | 16. Turnover (Total turnover, Export Turnover)                                                                                   |  |  |
| 17. District Industries Centre.                                |                                                                                                    |  |  |

#### Details required to be filled in form under Step 5:

Since you have PAN, your Written Down Value (WDV) & Total Turnover would be auto-filled from your ITR (for ITRs file in ITR-3, 5 & 6 forms) if the same has been filed for the relevant Previous Year; if it has not been filed in that particular previous year, then these boxes may be filled in on self-declaration basis. In case the ITR filed in ITR-4 form, your Total Turnover would be auto-filled but Written Down Value (WDV) would have to be filled in on self declaration basis. If you have GSTIN, you may avail of exports benefits if you have exports declared on the GSTN and it would be auto-filled. It is mandatory to fill in the 2022-23 Previous Year(PY) data for new registration, now since 2023-24 PY ITRs are yet to be filed but, for continuation change and/or classification as per Udyam Registration beyond 31.03.2025 would be effected on the basis of data from ITR of 2023-24 PY ITR.

20. Investment in Plant and Machinery OR Equipment (in Rs.) Ref. OM dated 06/08/2020

| Written Down Value<br>(WDV) as on 31st<br>March of the Previous<br>Year 2022-23 (A) | Exclusion of cost of P<br>Research & Developm<br>Safety Devices during<br>declaration basis)<br>(B) | Net Investment in<br>Plant and Machinery<br>OR Equipment<br>[(A)-(B)] |                        |  |
|-------------------------------------------------------------------------------------|----------------------------------------------------------------------------------------------------|-----------------------------------------------------------------------|------------------------|--|
| 0                                                                                   | Example:- 200000.00                                                                                 | Example:- 200000.0                                                    |                        |  |
| 21. Turnover (in Rs.)                                                               | Total Turnover (A)<br>during 2022-23                                                                | Export Turnover (B)<br>during 2022-23                                 | Net Turnover [(A)-(B)] |  |
| Ref. OM dated<br>06/08/2020                                                         | 0                                                                                                   | 0                                                                     |                        |  |

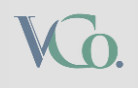

After filling the details click the Submit button and Get the Final OTP. Enter the final OTP received and submit the form. You will receive the Udyam eregistration certificate in your email

| Enter One Time Password(OTP) Code            |                                                  |                |
|----------------------------------------------|--------------------------------------------------|----------------|
|                                              |                                                  |                |
| Verification Code / सरपापन कोठ :             |                                                  |                |
|                                              |                                                  |                |
| G2JL2J 💿                                     |                                                  |                |
| ode is case sensitive]                       |                                                  |                |
| Final Submit Resent OTP                      |                                                  |                |
| ne Time Password (OTP) code has been sent to | your mobile                                      |                |
|                                              |                                                  |                |
|                                              | Print Home Print                                 | vt Certificate |
| Thank you for                                | isiting Udyam Registration Portal                |                |
|                                              | $\odot$                                          |                |
| Thank you for visiting Ud                    | am Registration Portal of Ministry of MSME. Your |                |
| Udyam Registration Nur                       | nber is                                          |                |
|                                              | ۰ <u>ــــــــــــــــــــــــــــــــــــ</u>    |                |
|                                              |                                                  |                |
|                                              |                                                  |                |
|                                              |                                                  |                |

# Vatsaraj & Co

### CONTACT

#### CHARTERED ACCOUNTANTS

#### FORT 1st Floor, Fort Chambers, C–Block, 65, Tamarind Lane, Fort, Mumbai 400 023

#### ANDHERI EAST

204/205, Inizio Business Centre, Cardinal Gracious Road, Chakala, Andheri (E), Mumbai, 400 099

**PHONE** (+91) 022 69783900 (+91) 9653144981

#### WEBSITE & EMAIL

www.vatsarajco.com admin@vatsarajco.com